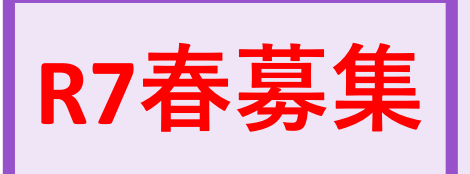

# 日本学生支援機構 在学採用(大学院生) 手続要項

# 令和7年4月 日本大学工学部学生課

# 1.手続きの流れ

# 1.在学採用(大学院)の手続きの流れ

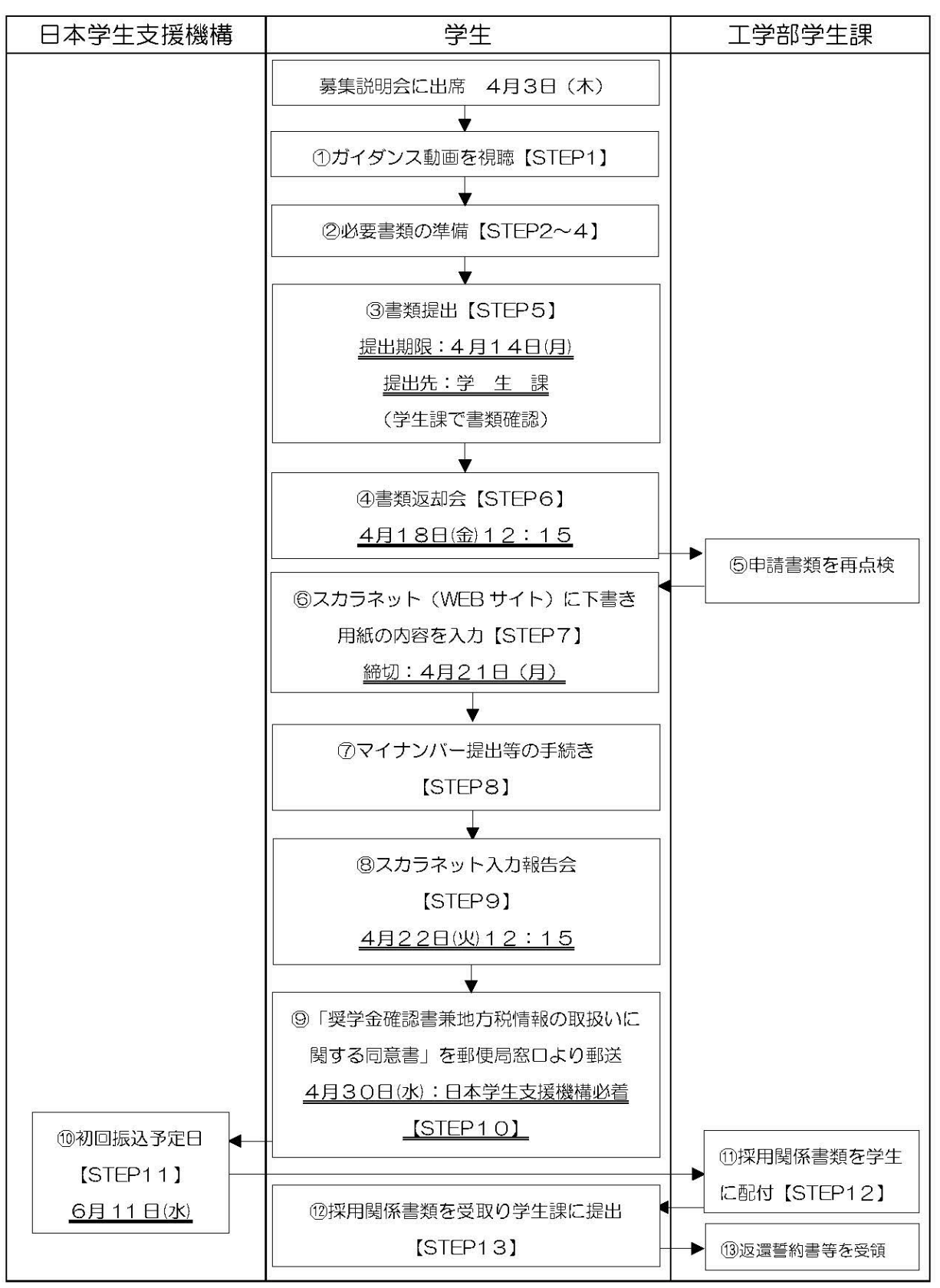

# 2.募集要項についての確認

令和7年4月3日(木)に開催される説明会に出席し申請書類をお受け取りください。

- 1. 「奨学金確認書兼地方税同意書」のセット 1部
- 2. スカラネット入力下書き用紙
- 3. 工学部学生課からの案内資料(A4版ホチキス止め資料)

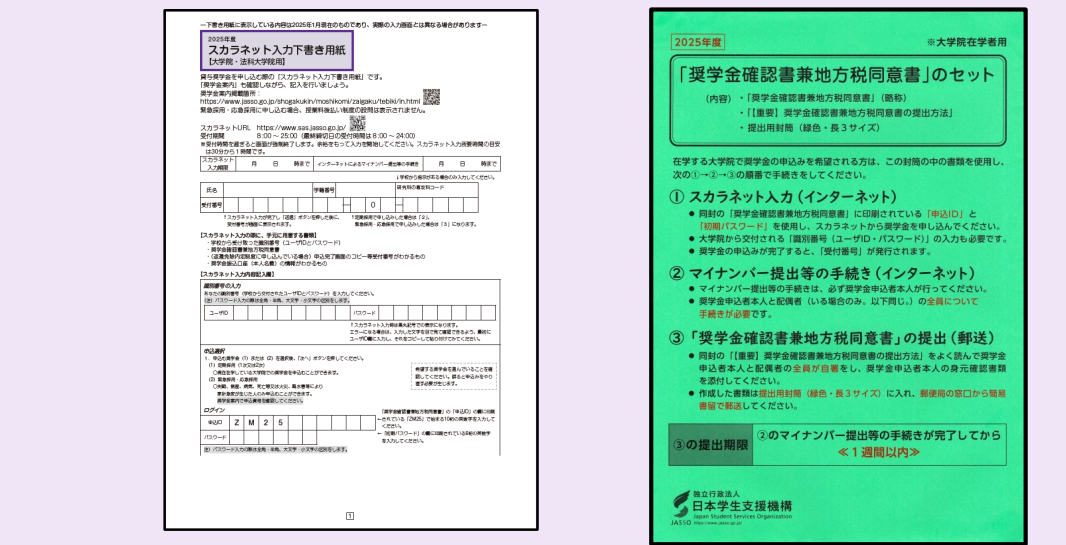

3. 必読「2025年奨学金案内(詳細版)」について

本奨学金の説明については、本学部HP内の『日本学生支援機構奨学金専用ページ』 下部「募集要項・各種様式集 大学院①」に掲載している「2025年奨学金案内(詳細版)」を必ず一読してください。

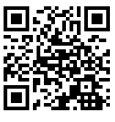

日本学生支援機構奨学金専用ページ

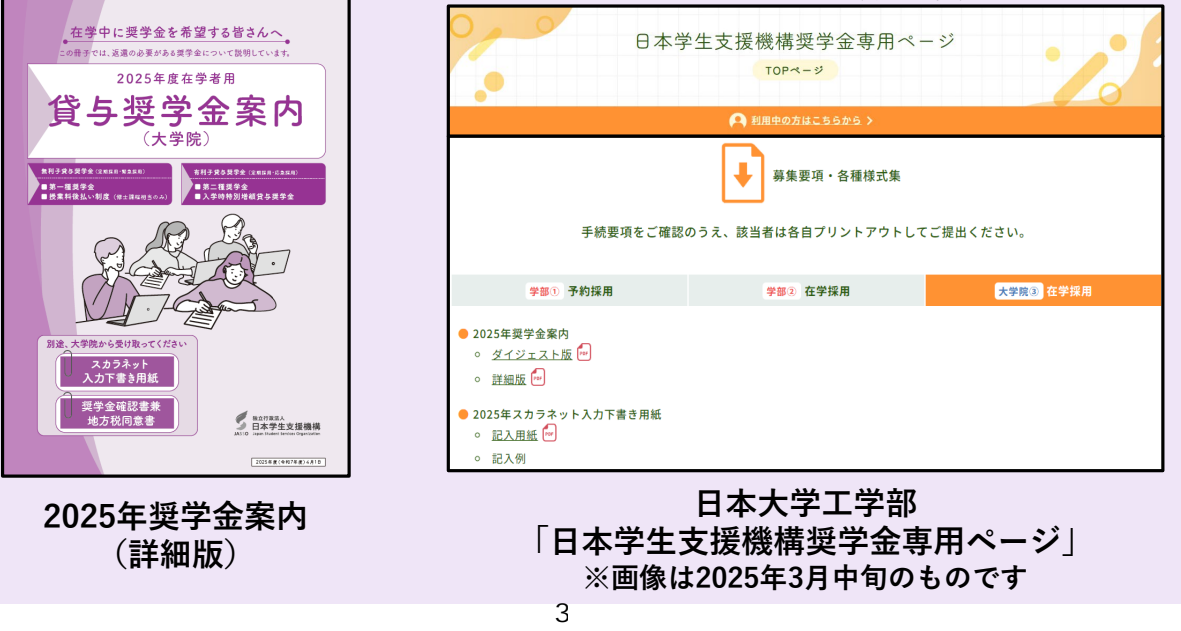

# 2.手続きの方法

## 【STEP1】動画を視聴する

<u>「日本学生支援機構 ガイダンス動画視聴 【奨学金を希望する皆さんへ】」</u>の動画を視聴する。(30分59秒) ※ 申請する場合は必ず視聴してください

# 【STEP2】 奨学金の種類と制度の確認

(奨学金案内P.6~7)

第一種奨学金(無利子)及び授業料後払い制度(無利子)と第二種奨学金(有利 子)があり、貸与が終了すると返還の義務が生じます。奨学金の交付は、貸与月額 が奨学生本人の預金口座に毎月振込まれます。

| 種類           |            | 利子  | 貸与時期           | 貸与額                                                                             |                      |  |  |  |
|--------------|------------|-----|----------------|---------------------------------------------------------------------------------|----------------------|--|--|--|
| 第一種将         | 世全         |     | 有日1回           | 修士課程相当                                                                          | 月額50,000円または88,000円  |  |  |  |
| 为 1至天        | ×1         |     | 毋乃「四           | 博士課程相当                                                                          | 月額80,000円または122,000円 |  |  |  |
| 授業料後         | 授業料<br>支援金 | 無利子 | 学校が指定<br>する月   | 国公立:年額(最大)535,800円、私立:年額(最大)776,000円<br>(この額を「支援対象授業料」という。)に、保証料相当額を加えた額        |                      |  |  |  |
| 払い制度<br>※1   | 生活費<br>奨学金 |     | 毎月1回           | しない)、2万円、4万円から選択                                                                |                      |  |  |  |
| 第二種奨         | 学金         | 有利子 | 毎月1回           | 月額 5万円、8万円、10万円、13万円、15万円から選択<br>※法科大学院は月額15万円を選択した場合に限り、<br>4万円または7万円の増額ができます。 |                      |  |  |  |
| 入学時特別増額貸与奨学金 |            |     | 初回振込時に<br>1回限り | 10万円から50万円の間で10万円単位の額で選択                                                        |                      |  |  |  |

※第一種奨学金(「授業料後払い制度」を含む)と第二種奨学金は同時に申し込むことができます(併用貸与)。

ただし、「第一種奨学金」と「授業料後払い制度」は同時に申し込むことはできません。 ※入学時特別増額貸与奨学金は、第一種奨学金(「授業料後払い制度」を含む)または第二種奨学金と同時に申し込まなければいけません。 ※有利子の奨学金であっても貸与中は利子はかかりません。 ※1 時に傾わた業にたる辺澤各際生活中が会

※1 特に優れた業績による返還免除制度対象

# 【STEP3】申請前に必ず確認すること①

# <u>1. 選考基準について</u>

学業基準や家計の基準によって、採用・不採用が決定されます。詳しくは、<mark>奨学金</mark> <mark>案内</mark>をご確認ください。

#### ①学力基準

(奨学金案内P.9)

成績証明書を参照し、総合的に審査します。なお、成績が上位でも選考されない場 合があります。

#### ②家計基準

(奨学金案P.10)

本人の2023年1月~12月の年間収入金額が、収入基準以下であることが必要です。 基準については、「2025年奨学金案内(詳細版)P.10」を確認してください。

# 【STEP3】申請前に必ず確認すること②

# 2. 保証制度

(奨学金案P.18~22)

#### ①機関保証

連帯保証人や保証人を選任しない代わりに、一定の保証料を支払うことで、保証機関から保証を受けることができる制度です。保証機関が連帯保証するため、奨学金 貸与月額から保証料が差し引かれた形で毎月の振込がされます。

第一種奨学金の機関保証制度とは(日本学生支援機構HP)

第二種奨学金の機関保証制度とは(日本学生支援機構HP)

# ②人的保証

日本学生支援機構が定めた要件に合う人に引き受けてもらう制度です。必ず、連帯保証人と保証人の両方を選任してください。

- ・連帯保証人:原則として父母のどちらか
- ・保証人:原則として4親等以内の親族 (父母以外)

※連帯保証人・保証人の承諾について

必ず当該者に役割を説明し承諾を得てください。なお、採用後に返還誓約書で連帯 保証人及び保証人の署名等の手続きを依頼するようになります。

人的保証とは (日本学生支援機構HP)

#### 【STEP3】申請前に必ず確認すること③

#### 3. 返還方式

(奨学金案内P.14~16)

返還開始時(貸与終了後)の返還方法を確認してください。選択する保証制度に よって、選択できる返還方式が決まっています。

#### 1所得連動返還方式

所得に応じて月々の返還額が決まる方式です。所得が少ない時期でも無理なく返還 できる制度です。ただし、第一種奨学金希望者しか選択できません。

所得連動返還方式とは(日本学生支援機構HP)

# ②定額返還方式

返還の最後まで同じ月額で返還する方式です。一定の返還額のため、将来の計画が たてやすくなります。

定額返還方式とは(日本学生支援機構HP)

#### 4.【第二種(有利子)のみ】利率の算定方法

(奨学金案内P.12~13)

2種類の利率の算定方法があり、それぞれ利率が異なります。

<u>日本学生支援機構HP</u>を参照して決定してください。

#### ①利率固定方式

貸与終了時に決定した利率が返還完了まで適用。

#### ②利率見直し方式

貸与終了時に決定した利率をおおむね5年ごとに見直し。

利率の算定方法とは(日本学生支援機構HP)

#### 5.入学時特別増額貸与奨学金について (奨学金

(奨学金案内P.6・7・28)

入学時特別増額金とは (日本学生支援機構HP)

入学時特別増額貸与奨学金を希望する場合は以下の書類について提出が必要です。

- ① 入学時特別増額貸与に関する申告書 (日本学生支援機構HP)
- ② 融資できないことが記載された日本政策金融公庫からの通知文のコピー

【注意】

入学時特別増額貸与奨学金欄に【日本政策金融公庫の「国の教育ローンの申し込み が必要」】となっている方は「国の教育ローン」へ申し込みいただき、融資を得ら れなかった方場合のみ「入学時特別増額貸与奨学金」を申請することができます。

日本政策金融公庫の申し込みが必要な方はこちらを確認してください(日本学生支援機構HP)

貸与奨学金及び給付奨学金を辞退して「入学時特別増額貸与奨学金」のみ受取ることはできません。

#### 6. 転職等により収入が減少した場合

(奨学金案内P.29~31)

貸与額算定基準額は提出されたマイナンバーにより取得した住民税情報により算 出しますが、スカラネットで必要事項を入力し、かつ以下の条件を全て満たす場合 には、給与収入及び事業所得について、転職後の収入を用いて貸与額算定基準額の 再審査を行うことが可能です。

ロ2023年1月2日(秋に申し込む場合は2024年1月2日)以降にあなた又は(及び)配偶者が転職等※したことに よって収入が減少した

口住民税情報に基づいた貸与額算定基準額で選考した結果、第一希望の申込区分の家計基準を満たさず不採用となった

※転職とは、2023年1月2日(秋に申し込む場合は2024年1月2日)以降に勤務先を変更した、または開業したことを いいます。

※アルバイトの数が変更になり、減収した場合も含みます。

再審査を希望する場合、**収入を証明する書類の提出が必要です。**なお、書面審査には1~2か月かかるため、通常に比 べ、選考完了が大幅に遅れることがあります。

※詳細は、「2025年奨学金案内(詳細版)P.29~31」を確認してください。

#### 7.進学前離職の特例措置について

(奨学金案内P.32・33)

申込者本人が進学のために進学前1年以内に離職又は無給休職したことにより収入 が減少している場合は、特例措置を適用し、家計基準の判定を行います。

※詳細は、「2025年奨学金案内(詳細版)P.32~33」を確認してください。

【STEP4】申請書類を準備する①

#### <u>1. 提出書類 一覧</u>

★が記載されている書類は、<u>本学部HP内の『日本学生支援機構奨学金専用ページ』</u>
下部「募集要項・各種様式集 大学院③」に掲載されております。各自プリントアウトの上、不備の無いよう確認してご提出ください。

□は提出時のチェックボックスとしてお使いください

- □ ① 2025年度スカラネット入力下書き用紙【大学院・法科大学院用】
- ② 成績証明書:博士前期1年次は学部の成績、2年次以上は大学院の成績
   ※博士前期1年次生のみ教務課窓口で発行

※その他は本館1階自動証明書発行機より取得

□ ③ 学生本人名義の奨学金振込口座の通帳コピー

※名義、銀行名、支店名、口座番号がわかるページ

- 🔲 ④ 🛨 【入学時特別増額貸与希望者のみ】入学時特別増額貸与に関する申告書
- □ ⑤ ★【入学時特別増額貸与希望者のみ】融資できないことが記載された日本政策金融公庫からの通知文
- □ ⑨ ★【該当者のみ】在留資格及び在留期間が明記されている証明書類
- □ 10 【該当者のみ】進学前離職の特例措置に係る申請書
- □ 11 【該当者のみ】配偶者の「海外居住者のための収入基準額算出ツール

# 兼申告書」

< スカラネット入力後> ※入力後、1週間以内に送付【STEP14】

□ 奨学金確認書兼地方税同意書(身元が確認できる書類)

#### ⇒<u>直接、日本学生支援機構宛に簡易書留で郵送する。</u>

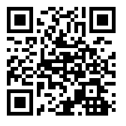

# 【STEP4】申請書類を準備する②

# 2. 「スカラネット入力下書き用紙」に下書きをする

申請時説明会で配付した「スカラネット入力下書き用紙」に下書きをしてください。 今後、下書き様式に記入した内容を、スカラネット(WEBサイト)に入力して日本 学生支援機構に申請しますので、よく検討してください。

※注意事項を記載した「記入例」を<u>本学部HP内の『日本学生支援機構奨学金専用</u> <u>ページ』下部「募集要項・各種様式集 大学院③」</u>に掲載しています。必ず確認の上、 記入してください。

| <del>奥子 金楽</del><br> <br>  <br>  <br>  <br>  <br>  <br>  <br>  <br>  <br>  <br>  <br>  <br>                                                                                                    | 金を申<br>「内」<br>も<br>内<br>し<br>も<br>大<br>掲載<br>い<br>い<br>い<br>い<br>い<br>し<br>し<br>し<br>し<br>し<br>し<br>し<br>し<br>し<br>し<br>し<br>し<br>し                                                                                                    | し込む<br>5確認(<br>箇所:<br>asso.e<br>採用に<br>RL h                                                                                     | 際の<br>しなが<br>go.jp/s<br>:申し辺<br>ttps://                                                                                                    | 「スカラ<br>ら、記<br>shogal<br>む場合<br>/www                                                                                                    | ラネッ<br>入を行<br>kukin<br>た、授<br>.sas.i          | ト入力<br>fいま<br>i/mos<br>業料後<br>asso.i | )下書<br>しよう<br>hiko<br>払い<br>go.ir | き。<br>omi/z<br>)制<br>国<br>室                                                 | 紙」です<br>zaigaku/<br>の設問は<br>殿田                               | 。<br>'tebil<br>:表示;                                                                                                    | i/in.ł<br>きれま                       | ntml<br>きせん。                                                                                                    |                                                                                                    |                                                                                                    |                                                                      |                                      |                                        |
|----------------------------------------------------------------------------------------------------|----------------------------------------------------------------------------------------------------|----------------------------------------------------------------------------------------------------|----------------------------------------------------------------------------------------------------|----------------------------------------------------------------------------------------------------|-----------------------------------------------|--------------------------------------|-----------------------------------|-----------------------------------------------------------------------------|--------------------------------------------------------------|----------------------------------------------------------------------------------------------------|-------------------------------------|----------------------------------------------------------------------------------------------------|----------------------------------------------------------------------------------------------------|----------------------------------------------------------------------------------------------------|----------------------------------------------------------------------|--------------------------------------|----------------------------------------|
| 受付期間<br>&受付時間<br>は30分が                                                                                                    | を過き<br>)ら1B                                                                                                    | 8<br>ると画<br>間です                                                                                                    | :00 ~<br>面が強<br>「。                                                                                                    | 25:00<br>制終了(                                                                                                    | ) (最終<br>します)                                 | 修締切<br>。余裕                           | 日の<br>をも:                         | 受付けってス                                                                      | 時間は8<br>、力を開始                                                | :00 ~<br>してく                                                                                                    | 24:0<br>ださい                         | 10)<br>ふス;                                                                                                    | カラネ                                                                                                   | ットン                                                                                                    | 入力所                                                                  | 要時                                   | 間の目                                    |
| スカラネ:<br>入力期3                                                                                                    |                                                                                                    | 月                                                                                                    | Θ                                                                                                    | 8                                                                                                    | まで                                            | インジ                                  | 7-7;                              | у ЫС                                                                        | よるマイナン                                                       | バー提                                                                                                    | 出等の手                                | 統き                                                                                                    |                                                                                                    | 月                                                                                                    | Θ                                                                    |                                      | 時まで                                    |
|                                                                                                    |                                                                                                    |                                                                                                    |                                                                                                    |                                                                                                    |                                               |                                      |                                   |                                                                             |                                                              |                                                                                                    | ↓学校                                 | から指示                                                                                                    | ನ್ನಡ                                                                                                  | 場合の                                                                                                    | み入力                                                                  | υτ<                                  | ださい。                                   |
| 氏名                                                                                                    |                                                                                                    |                                                                                                    |                                                                                                    |                                                                                                    |                                               | 学籍番                                  | 5                                 |                                                                             |                                                              |                                                                                                    | 研究和                                 | 時の専攻                                                                                                    | (科□-                                                                                                  | ۴                                                                                                    |                                                                      |                                      |                                        |
| 受付番号                                                                                                    | T                                                                                                    |                                                                                                    |                                                                                                    |                                                                                                    |                                               |                                      |                                   | Ħ                                                                           | 0                                                            |                                                                                                    | H                                   |                                                                                                    |                                                                                                    | T                                                                                                    | T                                                                    |                                      |                                        |
| t                                                                                                    | スカラネ                                                                                                    | ット入力                                                                                                    | が完了し                                                                                                    | ,<br>[送信]                                                                                                    | ボタン                                           | を押した                                 | 後に、                               | t                                                                           | 定期採用で                                                        | ●し込み                                                                                                    | した場                                 | 合は「2                                                                                                    | J.                                                                                                    | (c.)                                                                                                    |                                                                      | +-+                                  |                                        |
| 親別留ち                                                                                                    | 0707<br>N#8 (                                                                                                    | MAR HUL                                                                                                    | ホーチャ                                                                                                    | 44.71 44                                                                                                    | ID > IC                                       |                                      | <b>T</b>                          | <b>ホル ア</b>                                                                 | · / • • • • • • •                                            |                                                                                                    |                                     |                                                                                                    |                                                                                                    |                                                                                                    |                                                                      |                                      |                                        |
| <i>編の書</i> 与<br>あなたの識<br>(注) パスパ<br>ユーザ[                                                                                                    | )<br>別番号 (<br>)<br>)                                                                                                    | 学校から<br>5の様は3                                                                                                    | 交付され<br>注角 · 半約                                                                                                    | たユーザ<br>も、大文引                                                                                                    | IDとパ)<br>ド・小文                                 | スワード:<br>(学の図)                       | ) を入<br> をしま                      |                                                                             | ベスワード<br>スカラネッ!                                              | - 入力時                                                                                                    | は黒丸                                 | 記号での                                                                                                    | 寝示に                                                                                                   | なりま                                                                                                    | <b>đ</b> .                                                           |                                      |                                        |
| <i>属の音</i> ち<br>あなたの細<br>(注) パスク<br>ユーザ[                                                                                                    | 別番号(<br>アード入<br>)                                                                                                    | 学校から<br>5の様は3                                                                                                    | 交付され<br>全角 · 半約                                                                                                    | たユーザ                                                                                                    | IDとパ)<br>ド・小文                                 | スワード)<br>李の図8                        | i を入<br> をしま                      |                                                                             | ベスワード<br>スカラネット<br>ラーになる<br>ーザロ朝に;                           | - 入力時<br>拾は、<br>(力し、                                                                                                    | は黒丸」<br>入力し;<br>それを:                | 記号での<br>た文字を<br>コピーし                                                                                                    | 表示に<br>:目で見<br>:て貼り                                                                                   | なりま<br>て確認                                                                                                    | す。<br>できる。<br>みてく1                                                   | よう、 <b>1</b><br>ださい。                 | 朝に                                     |
|                                                                                                    | ()     ()     ()     ()     ()     ()     ()     ()     ()     ()     ()     ()     ()     ()     ()     ()     ()     ()     ()     ()     ()     ()     ()     ()     ()     ()     ()     ()     ()     ()     ()     ()     ()     ()     ()     ()     ()     ()     ()     ()     ()     ()     ()     ()     ()     ()     ()     ()     ()     ()     ()     ()     ()     ()     ()     ()     ()     ()     ()     ()     ()     ()     ()     ()     ()     ()     ()     ()     ()     ()     ()     ()     ()     ()     ()     ()     ()     ()     ()     ()     ()     ()     ()     ()     ()     ()     ()     ()     ()     ()     ()     ()     ()     ()     ()     ()     ()     ()     ()     ()     ()     ()     ()     ()     ()     ()     ()     ()     ()     ()     ()     ()     ()     ()     ()     ()     ()     ()     ()     ()     ()     ()     ()     ()     ()     ()     ()     ()     ()     ()     ()     ()     ()     ()     ()     ()     ()     ()     ()     ()     ()     ()     ()     ()     ()     ()     ()     ()     ()     ()     ()     ()     ()     ()     ()     ()     ()     ()     ()     ()     ()     ()     ()     ()     ()     ()     ()     ()     ()     ()     ()     ()     ()     ()     ()     ()     ()     ()     ()     ()     ()     ()     ()     ()     ()     ()     ()     ()     ()     ()     ()     ()     ()     ()     ()     ()     ()     ()     ()     ()     ()     ()     ()     ()     ()     ()     ()     ()     ()     ()     ()     ()     ()     ()     ()     ()     ()     ()     ()     ()     ()     ()     ()     ()     ()     ()     ()     ()     ()     ()     ()     ()     ()     ()     ()     ()     ()     ()     ()     ()     ()     ()     ()     ()     ()     ()     ()     ()     ()     ()     ()     ()     ()     ()     ()     ()     ()     ()     ()     ()     ()     ()     ()     ()     ()     ()     ()     ()     ()     ()     ()     ()     ()     ()     ()     ()     ()     ()     ()     ()     ()     ()     ()     ()     ()     ()     ()     ()     ()     ()     () | 学校からうの様は5<br>うの様は5<br>1) また(<br>たい)<br>急病気<br>した込<br>着<br>切<br>に<br>込<br>着                                                      | 交付され<br>注角・半年<br>は (2) る<br>院での異<br>亡み申込む                                                                                                    | たユーザ<br>第<br>二<br>二<br>ボ<br>で<br>、<br>大<br>文<br>引<br>二<br>二<br>ザ<br>、<br>大<br>文<br>う<br>、<br>大<br>文<br>う<br>、<br>大<br>文<br>う<br>、<br>大<br>文<br>う<br>、<br>大<br>文<br>う<br>、<br>大<br>文<br>う<br>、<br>大<br>文<br>う<br>、<br>大<br>文<br>う<br>、<br>、<br>大<br>文<br>う<br>、<br>、<br>大<br>文<br>う<br>、<br>、<br>大<br>文<br>う<br>、<br>、<br>、<br>、<br>、<br>、<br>、<br>、<br>、<br>、<br>、<br>、<br>、 | IDとパ)<br>ド・小文<br>「次へ」<br>込むこく<br>水書等に<br>い。   | スワード)<br>字の区別<br>ポタンネ<br>こができ<br>こより | ) をしま<br>調理しい<br>ます。              | カして<br>ほす。<br>・<br>・<br>・<br>・<br>・<br>・<br>・<br>・<br>・<br>・<br>・<br>・<br>・ | <定さい。<br>パスワード<br>スカラネット<br>ラーになる利<br>ーザ <b>D間</b> に;<br>さい。 | 入力時<br>給は、<br>(力し、                                                                                                    | は黒丸」<br>入力した<br>それを                 | 記号での<br>た文字を<br>コピーし<br>希望し<br>認しす                                                                                      | (表示に)<br>(する美)<br>(て貼り)<br>(する美)<br>(の)<br>(の)<br>(の)<br>(の)<br>(の)<br>(の)<br>(の)<br>(の)<br>(の)<br>(の | なりままで<br>て付けて<br>学 さい。また                                                                                                    | す。<br>できる。<br>みてく/<br>邁んで<br>誤す。                                     | よう、 <b>1</b><br>ださい。<br>いるこ<br>申込み   | 観初に、                                   |
| 編の通知です。<br>志なたら職<br>(注) パスパ<br>ユーザバ<br>1. 申込の<br>(1) 定現<br>〇(1) 定現<br>〇(2) 緊急<br>(1) 定現<br>〇(2) 緊急<br>(1) 定現<br>〇(2) 緊急<br>(1) 定現<br>〇(2) 緊急<br>(1) (2) (2) (2) (2) (2) (2) (2) (2) (2) (2                                                                                                    |                                                                                                    | 学校から<br>500様は5<br>1)またに<br>次又は23<br>の<br>5<br>5<br>5<br>5<br>5<br>5<br>5<br>5<br>5<br>5<br>5<br>5<br>5<br>5<br>5<br>5<br>5<br>5 | 交付され<br>注角·半灯<br>は (2) る<br>での弾<br>に等又はむ<br>の<br>の<br>の<br>の<br>で<br>の<br>弾<br>し<br>し<br>し<br>し<br>の<br>で<br>の<br>弾<br>し<br>し<br>の<br>で<br>の<br>弾<br>し<br>し<br>の<br>で<br>の<br>弾<br>し<br>し<br>の<br>で<br>の<br>弾<br>し<br>し<br>の<br>で<br>の<br>弾<br>し<br>し<br>の<br>で<br>の<br>弾<br>し<br>し<br>の<br>で<br>の<br>弾<br>し<br>し<br>つ<br>の<br>つ<br>の<br>つ<br>の<br>つ<br>の<br>つ<br>の<br>つ<br>の<br>つ<br>の<br>つ<br>の<br>つ<br>の<br>つ<br>の<br>つ<br>の<br>つ<br>の<br>つ<br>の<br>つ<br>の<br>つ<br>の<br>つ<br>の<br>つ<br>の<br>つ<br>の<br>つ<br>の<br>つ<br>の<br>つ<br>の<br>つ<br>の<br>つ<br>の<br>つ<br>の<br>つ<br>の<br>つ<br>の<br>つ<br>の<br>二<br>の<br>つ<br>の<br>つ<br>の<br>つ<br>の<br>二<br>の<br>つ<br>の<br>二<br>の<br>つ<br>の<br>二<br>の<br>つ<br>の<br>一<br>の<br>つ<br>の<br>つ<br>二<br>の<br>つ<br>の<br>つ<br>の<br>つ<br>の<br>つ<br>の<br>つ<br>の<br>つ<br>の<br>つ<br>の<br>つ<br>の<br>つ<br>の<br>つ<br>の<br>つ<br>の<br>つ<br>の<br>つ<br>の<br>つ<br>の<br>つ<br>の<br>つ<br>の<br>つ<br>の<br>つ<br>の<br>つ<br>の<br>つ<br>の<br>つ<br>の<br>つ<br>つ<br>つ<br>の<br>つ<br>つ<br>つ<br>つ<br>の<br>つ<br>の<br>つ<br>の<br>つ<br>つ<br>つ<br>つ<br>つ<br>つ<br>つ<br>つ<br>つ<br>つ<br>つ<br>つ<br>つ | たユーザ<br>時、大文引<br>満訳後、<br>学金を申<br>火災、風で<br>こととださ<br>5                                                                                                    | IDとパ)<br>ド・小文<br>「次へ」<br>込むこく<br>水書等に<br>きます。 | スワード<br>李の図第<br>ポタンネ<br>とができた<br>こより | )をひる<br> をしる<br>                  |                                                                             | <をさい。<br>//スクード<br>スカラネッI<br>ラーになる<br>ー切り開に;<br>さい。          | 入力時<br>合は、<br>(力し、<br>「奨学」<br>これて                                                                                                    | は黒丸J<br>入力し;<br>それを<br>いる(          | 記号での<br>を<br>コピーし<br>希認し<br>!<br>!<br>!<br>!<br>!<br>!<br>!<br>!<br>!<br>!<br>!<br>!<br>!<br>!<br>!<br>!<br>!<br>!<br>! | 表示で見<br>って貼り<br>するくだが                                                                                 | なりままで<br>なで使けて<br>学さしじまう<br>ようの<br>見<br>の<br>の<br>は<br>し<br>の<br>の<br>ま<br>う<br>の<br>の<br>の<br>ま<br>う<br>の<br>の<br>の<br>ま<br>う<br>の<br>の<br>の<br>の<br>の<br>の<br>の<br>の<br>の<br>の<br>の<br>の<br>つ<br>し<br>し<br>の<br>の<br>の<br>の<br>つ<br>し<br>つ<br>の<br>の<br>の<br>つ<br>の<br>つ<br>の<br>つ<br>の<br>つ<br>の<br>つ<br>の<br>つ<br>の<br>つ<br>の<br>つ<br>の<br>つ<br>の<br>つ<br>の<br>つ<br>の<br>つ<br>の<br>つ<br>の<br>つ<br>の<br>つ<br>の<br>つ<br>の<br>つ<br>の<br>つ<br>の<br>つ<br>の<br>つ<br>の<br>つ<br>の<br>つ<br>の<br>つ<br>の<br>つ<br>の<br>つ<br>の<br>の<br>の<br>つ<br>の<br>つ<br>の<br>の<br>の<br>の<br>の<br>の<br>の<br>の<br>の<br>の<br>の<br>の<br>の                                                                                                    | す。<br>できる。<br>でみてくけ                                                  | よう、1<br>ださい、<br>いるここ<br>り」の4<br>対字を2 | 献初に     たを確     たをやり     林に印刷     入力して |
| monetale              monetale              monetale | 開香号(フ<br>)<br>一ド入ナ<br>)<br>単学金()<br>学家()<br>二ド入ナ<br>)<br>単学金()<br>、<br>数全<br>、<br>数全<br>、<br>、<br>数全<br>、<br>、<br>数全<br>、<br>、<br>数全<br>、<br>、<br>数全<br>、<br>、<br>数全<br>、<br>、<br>、<br>、<br>、<br>、<br>、<br>、<br>、<br>、<br>、<br>、<br>、                                                                                                    | 学校から<br>200様は3<br>1)またiの<br>たりいる大学<br>海気、死<br>日<br>シン<br>(たく)の<br>単込資格                                                          | 交付され<br>注角・半<br>は (2) る<br>での異<br>亡等又はの<br>を確認し<br>2                                                                                                    | たユーザ<br>・<br>、<br>大<br>マ<br>・<br>、<br>大<br>マ<br>・<br>、<br>大<br>マ<br>・<br>、<br>大<br>マ<br>・<br>、<br>大<br>マ<br>・<br>、<br>大<br>マ<br>・<br>、<br>、<br>大<br>マ<br>・<br>、<br>、<br>大<br>マ<br>・<br>、<br>、<br>大<br>マ<br>・<br>、<br>、<br>、<br>、<br>、<br>、<br>、<br>、<br>、<br>、<br>、<br>、<br>、                                                                                                | IDと/C;<br>P・小文<br>「次へ」<br>込むここ<br>水き等が<br>。   | スワード<br>季の区別<br>ポタンネ<br>とができた        | ) をしま<br>調理 しい<br>ます。             |                                                                             | <をさい。<br>パスワード<br>スカラネッリ<br>ラーになるす<br>ー切口欄に;<br>さい。          | へ入力は、<br>「 (力力)は、<br>「 (力力)は、<br>「 (力力)は、<br>「 (力力)は、<br>「 (力力)は、<br>」 (力力)は、<br>」 (力力)は、<br>」 (力力)は、<br>」 (力力)は、<br>」 (力力)は、<br>」 (力力)に、<br>」 (力力)に、<br>」 (力)に、<br>」 (力)に、<br>」 (力)に、<br>」 (力)に、<br>」 (力)に、)()()()()()() | は黒丸し<br>入ろれを<br>飯飯 の<br>いい。<br>ワワスワ | 記号でのを<br>たマビーし<br>                                                                                                    | 表示にに<br>1<br>1<br>1<br>1<br>1<br>1<br>1<br>1<br>1<br>1<br>1<br>1<br>1                                 | はりままで<br>なて付けて<br>学会に。ま<br>ようの<br>ようの<br>ようの<br>ようの<br>の<br>の<br>の<br>の<br>れ<br>の<br>で<br>わ<br>い<br>の<br>で<br>わ<br>い<br>の<br>で<br>わ<br>い<br>の<br>で<br>わ<br>い<br>の<br>で<br>わ<br>い<br>の<br>っ<br>た<br>い<br>っ<br>た<br>っ<br>の<br>っ<br>の<br>っ<br>っ<br>の<br>っ<br>の<br>っ<br>の<br>っ<br>っ<br>っ<br>の<br>っ<br>っ<br>っ<br>の<br>っ<br>っ<br>っ<br>の<br>っ<br>っ<br>っ<br>っ<br>っ<br>っ<br>っ<br>っ<br>っ<br>っ<br>っ<br>っ<br>っ | す。<br>できる。<br>かひてくパ<br>二<br>満んでで<br>う<br>の<br>美<br>の<br>、<br>て<br>いる | よう、1<br>にさい、<br>いるころ<br>り」の利<br>切字をフ | <ul> <li> </li> <li></li></ul>         |
|                                                                                                    | 別番号(<br>)<br>ード入力)<br>単学金(<br>採用(1)<br>在学して                                                                                                    | 学校からう<br>の様は3<br>1)またに<br>欠又は220<br>いる大学                                                                                        | 交付され<br>注角・半f<br>は (2) る<br>に<br>院での異                                                                                                    | たユーザ<br>(大文引<br>)<br>)<br>ご選択後、<br>学金を申                                                                                                    | IDとパ)<br>ド・小文<br>「次へ」<br>込むこく                 | スワード)<br>字の区別<br>ポタンを                |                                   |                                                                             | < ださい。<br>パスワード<br>スカラネッ!<br>ラーになるす<br>一切D欄に;<br>さい。         | 、入力時<br>給は、<br>い力し、                                                                                                    | は黒丸し<br>入力し;<br>それを:                | 記号での<br>を文字を<br>コピーし                                                                                                    | 寝示に<br>寝示見<br>って貼り<br>する柔                                                                             | なりま<br>て確認で<br>付けて                                                                                                    | す。<br>できる。<br>みてく/<br>遣めんで                                           | よう、1                                 | 最初に。                                   |

# 2. 「スカラネット入力下書き用紙」に下書きをする

P.4 STEP3②奨学金申込情報は以下の表を参照の上、記入してください。

詳細は、「2025年奨学金案内(詳細版)P.26」を確認してください。予約採用申請中の場合についても記載があります。

●奨学金申込情報 ※解説をよく確認し、スカラネット入力時には間違いのないよう入力してください。

|       |     | スカラネット<br>②一奨学金申込情報の表示                                                                                           |                                                                                                    | 角军言兑                                                                                                    |  |  |  |  |  |
|-------|-----|----------------------------------------------------------------------------------------------------|----------------------------------------------------------------------------------------------------|----------------------------------------------------------------------------------------------------|--|--|--|--|--|
|       | (1) | 第一種奨学金もしくは授業料後払い制度のみ希望し<br>ます。                                                                                   | 第一種奨学金もしくは授業料後払い制度が不採用となっても第二種奨学金は希望しない。                                                                                           |                                                                                                    |  |  |  |  |  |
|       | (2) | 第一種奨学金もしくは授業料後払い制度を希望する<br>が、不採用の場合第二種奨学金を希望します。                                                                 | 第1希望:第一種もしくは後払い 第2希望:第二種<br>第一種奨学金もしくは授業料後払い制度が不採用となった場合は、第二種奨学金を希望する。                                                             |                                                                                                    |  |  |  |  |  |
|       | (3) | 第二種奨学金のみ希望します。                                                                                                   | 第一種奨学金もしくは授業料後払い制度の基準に該当しない。又は第一種奨学金もしくは授業<br>料後払い制度を希望しない。                                                                        |                                                                                                    |  |  |  |  |  |
| 貸与    | (4) | 第一種奨学金もしくは授業料後払い制度及び第二種<br>奨学金との併用貸与のみを希望します。                                                                    | 第一種奨学金もしくは授業料後払い制度と第二種奨学金を両方同時に貸与が受けられなけれ<br>ば、奨学金を希望しない(どちらか一方のみの貸与は希望しない)。                                                       |                                                                                                    |  |  |  |  |  |
| 甲の奨学金 | (5) | 併用貸与を希望するが、不採用の場合第一種奨学金<br>もしくは授業料後払い制度のみ希望します。                                                                  | 第1希望<br>第一種類<br>ば、第一<br>ない)。                                                                                                    | 望:第一種もしくは後払いと第二種(併用)第2希望:第一種もしくは後払い<br>奨学金もしくは授業料後払い制度と第二種奨学金を両方同時に貸与が受けられなけれ<br>ー種奨学金もしくは授業料後払い制度を希望する(第二種奨学金のみの貸与は希望し                                                            |  |  |  |  |  |
| まし    | (6) | 併用貸与不採用及び第一種奨学金もしくは授業料後<br>払い制度不採用の場合、第二種奨学金を希望します。                                                              | 第1希望<br>第3希望<br>第一種型<br>ば、第一<br>を希望                                                                                                | 22:第一種もしくは後払いと第二種(併用) 第2希望:第一種もしくは後払い<br>2:第二種<br>2学金もしくは授業料後払い制度と第二種奨学金を両方同時に貸与が受けられなけれ<br>ー種奨学金もしくは授業料後払い制度を希望するが、不採用の場合は、第二種奨学金<br>する。                                          |  |  |  |  |  |
|       | ന   | 併用貸与不採用の場合、第二種奨学金のみ希望しま<br>す。                                                                                    | 第1希望:第一種もしくは後払いと第二種(併用) 第2希望:第二種<br>第一種奨学金もしくは授業料後払い制度と第二種奨学金を両方同時に貸与が受けられなけれ<br>ば、第二種奨学金を希望する(第一種奨学金もしくは授業料後払い制度のみの貸与は希望し<br>ない)。 |                                                                                                    |  |  |  |  |  |
|       | (8) | 第二種奨学金の貸与を受けていますが、第一種奨学<br>金もしくは授業料後払い制度への変更を希望します。                                                              | 供                                                                                                    | 貸与中の第二種奨学金から、第一種奨学金もしくは授業料後払い制度への変更を希望<br>する。                                                                                                    |  |  |  |  |  |
|       | (9) | 第一種奨学金の貸与を受けていますが、第二種奨学<br>金への変更を希望します。                                                                          | 与中                                                                                                    | 貸与中の第一種奨学金から、第二種奨学金への変更を希望する。                                                                                                    |  |  |  |  |  |
| 貸与日   | (10 | <ul> <li>2)第一種奨学金もしくは授業料後払い制度の貸与を受けていますが、併用貸与への変更を希望します。</li> <li>1)第二種奨学金の貸与を受けていますが、併用貸与への変更を希望します。</li> </ul> |                                                                                                    | 貸与中の第一種奨学金もしくは授業料後払い制度に加えて、第二種奨学金の貸与を<br>希望する。                                                                                                    |  |  |  |  |  |
| 甲の野   | (11 |                                                                                                    |                                                                                                    | 貸与中の第二種奨学金に加えて、第一種奨学金もしくは授業料後払い制度の貸与を<br>希望する。                                                                                                    |  |  |  |  |  |
| 〈学金あい | (13 | )第一種奨学金の貸与を受けていますが、併用貸与への変更を希望します。併用貸与不採用の場合、第二種奨学金への変更を希望します。                                                   | 事項を参                                                                                                    | 第1希望:第一種と第二種(併用)第2希望:第二種への変更<br>貸与中の第一種奨学金に加えて、第二種の貸与を希望する。第一種奨学金と第二種<br>奨学金を両方同時に貸与が受けられなければ、第二種奨学金への変更を希望する。                                                                     |  |  |  |  |  |
| •     | (14 | )第二種奨学金の貸与を受けていますが、併用貸与へ<br>の変更を希望します。併用貸与不採用の場合、第一<br>種奨学金もしくは授業料後払い制度への変更を希望<br>します。                           | 照が必要                                                                                                    | 第1希望:第一種もしくは授業料後払い制度と第二種(併用)<br>第2希望:第一種もしくは授業料後払い制度への変更<br>貸与中の第二種奨学金に加えて、第一種もしくは授業料後払い制度の貸与を希望する。<br>第一種奨学金もしくは授業料後払い制度と第二種奨学金を両方間時に貸与が受けられ<br>なければ、第一種奨学金もしくは授業料後払い制度への変更を希望する。 |  |  |  |  |  |

授業料後払い制度を利用できるのは修士課程相当のみです。

※(12)は欠番です。

※申込区分(8)~(14)を希望し、不採用となった場合でも貸与中の奨学金が打ち切られることはありません。

※(8)、(9)、(13)、(14)を希望し、現在貸与を受けている奨学金の変更を希望する人は、現在貸与中の奨学金の一部を 返戻する必要がある場合があります。

# 【STEP4】申請書類を準備する③

# 3. 奨学金振込口座の準備

初回振込日から使用できる口座のご準備をお願いします。

(※奨学生本人名義の普通預金口座に限ります。)

公金受取口座を奨学金振込口座として設定することも可能です。希望者は、進学届 下書き用紙の「奨学金振込口座情報」のページを参照してください。

# Q:公金受取口座とは?

| >                                                                                                    | <b>奨学金振込</b> □座                                                                                                    | について                                                                                                    | (注意す                                                                                                    | ること)                                                                          | <                                |
|----------------------------------------------------------------------------------------------------|----------------------------------------------------------------------------------------------------|----------------------------------------------------------------------------------------------------|----------------------------------------------------------------------------------------------------|-------------------------------------------------------------------------------|----------------------------------|
| イン<br>誤りた<br>の注意<br>のペー                                                                                    | ノターネット(スカラネット)<br>があると、奨学金の振込が遅<br>気反び通帳の例をよく読ん<br>時に公金受取口座を希望している<br>ジを参照してください。)                                                                                                    | )で入力(確認<br>れる原因となり<br>で、正しく入た<br>3場合は、進学届 <sup>-</sup>                                                                                                    | ・変更)する<br>ます。以下の<br>してください<br>下書き用紙の「                                                                                                    | る振込口座の内<br>り振込口座につ<br>い。<br>奨学金振込口座(                                          | 容に<br>りいて<br>青報」                 |
| ★振込ゲ<br>インゲ<br>②③④<br>⑤⑥⑦<br>※※※                                                                           | ロ座についての注意点<br>マーネット(スカラネット)での<br><u>あたた本人</u> 名義の口座ですか?<br>銀行等の普通預金またはゆうち<br>スカラネット入力時の誓約個と<br>記号と番号(ゆうちょ銀行の場<br>ちょ銀行以外の場合)は正しい<br>この通帳は、1年以内に記帳で<br>その口座を解約していませんか<br>信託銀行、農協、外資系銀行、<br>は振込みできません。※2<br>1 3か月以内に新設された支援<br>2 一部の信用組合は振込みでき<br>3 PayPay銀行等のネットバン<br>2 かまたけ生きれつがです | <ul> <li>入力を完了する前</li> <li>(父母等の名義の</li> <li>よ銀行の通常貯雪</li> <li>通帳の名前(7)</li> <li>(合),または金扇ですか? ※1</li> <li>(きましたか?(登)</li> <li>(登)</li> <li>(10)</li> <li>(10)</li> <li>(10)</li> <li< td=""><td>iに、再度確認<br/>0 口座では振込<br/>1 口座では振込<br/>1 口座ですか?<br/>5 ナ)は同じで<br/>1 は同じで<br/>1 は<br/>1 は<br/>1 は<br/>1 は<br/>1 は<br/>1 は<br/>1 は<br/>1 は</td><td>してください。<br/>できません)<br/>すか?<br/>支店名と口座番号<br/>口座になっていま<br/>マットバンク、コ<br/>。<br/>取扱金融機関のイ</td><td>号(ゆう<br/>ませんか?)<br/>ンビニ銀行等<br/>インター</td></li<></ul> | iに、再度確認<br>0 口座では振込<br>1 口座では振込<br>1 口座ですか?<br>5 ナ)は同じで<br>1 は同じで<br>1 は<br>1 は<br>1 は<br>1 は<br>1 は<br>1 は<br>1 は<br>1 は | してください。<br>できません)<br>すか?<br>支店名と口座番号<br>口座になっていま<br>マットバンク、コ<br>。<br>取扱金融機関のイ | 号(ゆう<br>ませんか?)<br>ンビニ銀行等<br>インター |
| <u>«ゆう</u>                                                                                                 | ネットション<br>ちょ銀行の例≫                                                                                                    | •                                                                                                    | $\left( \right)$                                                                                                    |                                                                               | $\mathbf{i}$                     |
| <ul> <li>・本人名</li> <li>・ゆうち,<br/>ます。誤</li> <li>・「記号」</li> <li>字は入力:</li> <li>例:000</li> <li>記号・</li> </ul> | 歳の通常貯金口座を使用します。<br>: 銀行の場合,「記号」と「番号」を入<br>のないよう入力してください。<br>と「番号」の間に数字がある場合,そ<br>,ないでください。<br>)○○-1-○○○○○○○○<br>(5桁) ↑ 番号(最大8桁)<br>入力しない                                                                                                    | カレ<br>の数<br>第110-7                                                                                                    | 4-1/300<br>152-9999<br>第宿区市谷本村                                                                                                    |                                                                               |                                  |
| <ul> <li>8桁に滞い。</li> <li>例:通帳の<br/>入力</li> </ul>                                                           | 於ない「番号」はそのまま入力してく<br>D記載 記号12345 番号321<br>記号12345 番号321                                                                                                    |                                                                                                    | ALL H+ DBWLマイクちい。     ALL H+ DBWLマイクちい。     ALL ALL ALL ALL ALL ALL ALL ALL ALL                                                                                                    | *) カード紛失センター 01:<br>の上原額 10,000,0001                                          | 20-794889                        |
| <ul> <li>「店名」</li> <li>注意してく</li> </ul>                                                                    | や「口座番号」は使用しませんので、<br>ください。<br>店名、店番や口座番<br>号は使用しません                                                                                                    |                                                                                                    | 車を他金融機関からの<br>容をご指定ください<br>ー九八(歳み イチキ<br>198【常金種日】著                                                                                                    | 服込の受取口庫とし、<br>ユウハチ)<br>通知会【口座番号】 12:                                          | れる際は<br>16                       |
| «ゆう                                                                                                    | 5ょ銀行以外の金融機関の例≫                                                                                                    |                                                                                                    |                                                                                                    | 普通項金                                                                          |                                  |
| <ul> <li>本人名</li> <li>「金融株のないよう</li> <li>のないよう</li> <li>※類似しが</li> <li>例:「埼雪」</li> <li>「信店」など</li> </ul>   | 義の普通預金口座を使用します。<br>機関名」、「支店名」、「口座番号」を<br>う入力してください。<br>こ名称にはご注意ください。<br>気のそな銀行」と「りそな銀行」、「信<br>言用組合」、「〇〇支店」と「〇〇駅訂                                                                                                    | 振り<br>用金<br>支                                                                                                    | 17<br>支加<br>(X×X)XXXX<br>(X×X)XXXX<br>*XXXXX<br>*XXXXX<br>*XXXXX<br>*XXXXX<br>*XXXXX                                                                                                    | 000X70.0                                                                      |                                  |

12

# 【STEP4】申請書類を準備する④

#### 4. 「奨学金確認書 兼 地方税情報の取扱いに関する同意書」の作成

同封されている「【重要】奨学金確認書兼地方税同意書の提出方法」をよく読み作 成してください。身分証等の写しを添付する必要があります。

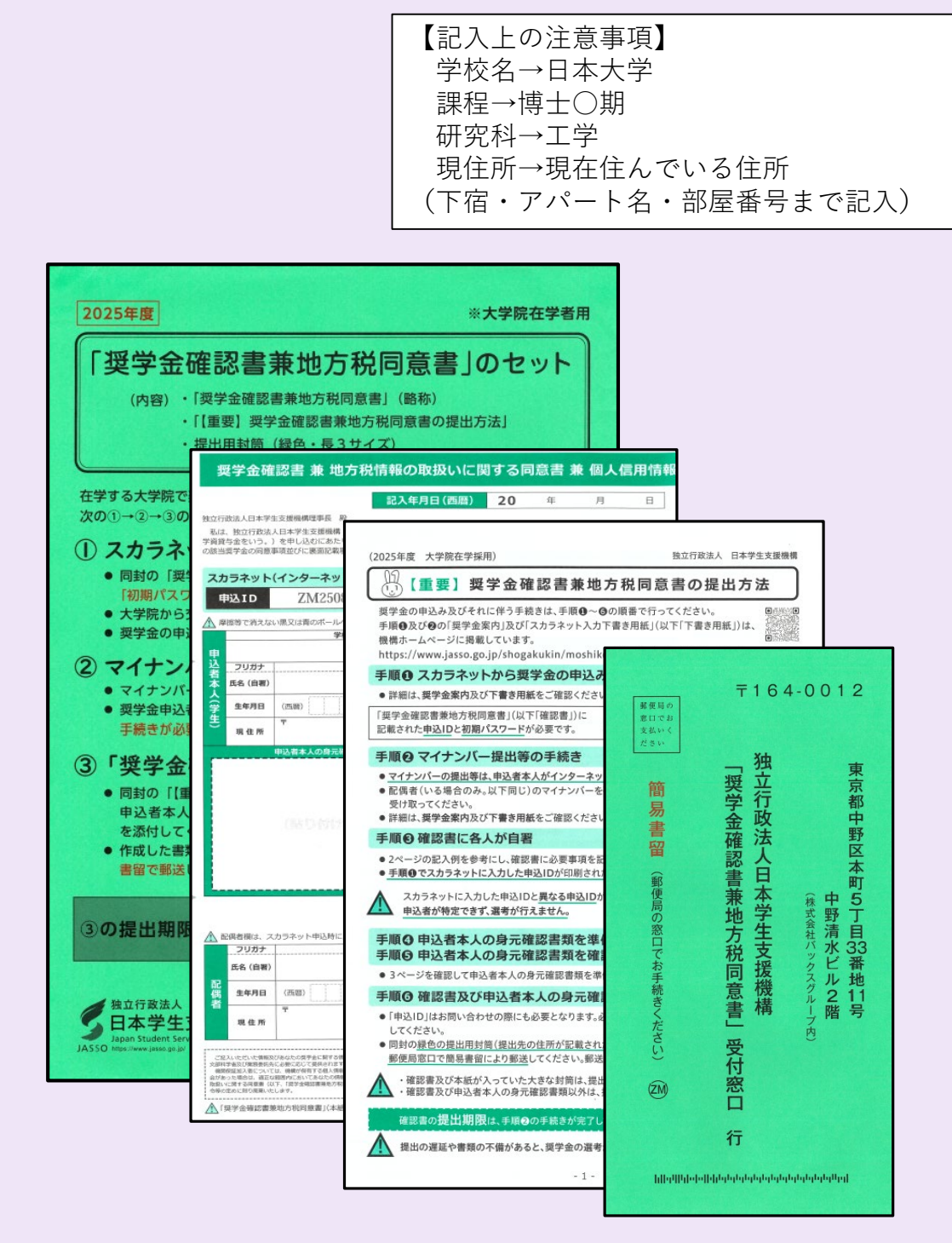

# 【STEP5】書類の提出

# 1. 提出方法

以下の日時に準備した書類を提出してください。

また、申請書類一式は一度預かり再点検いたします。後日、「申請書類返却会」を 開催しますので、点検済の書類を受取ってください。

① 提出期限 令和7年4月14日(月)

# ② 提出場所 本館1階 学生課

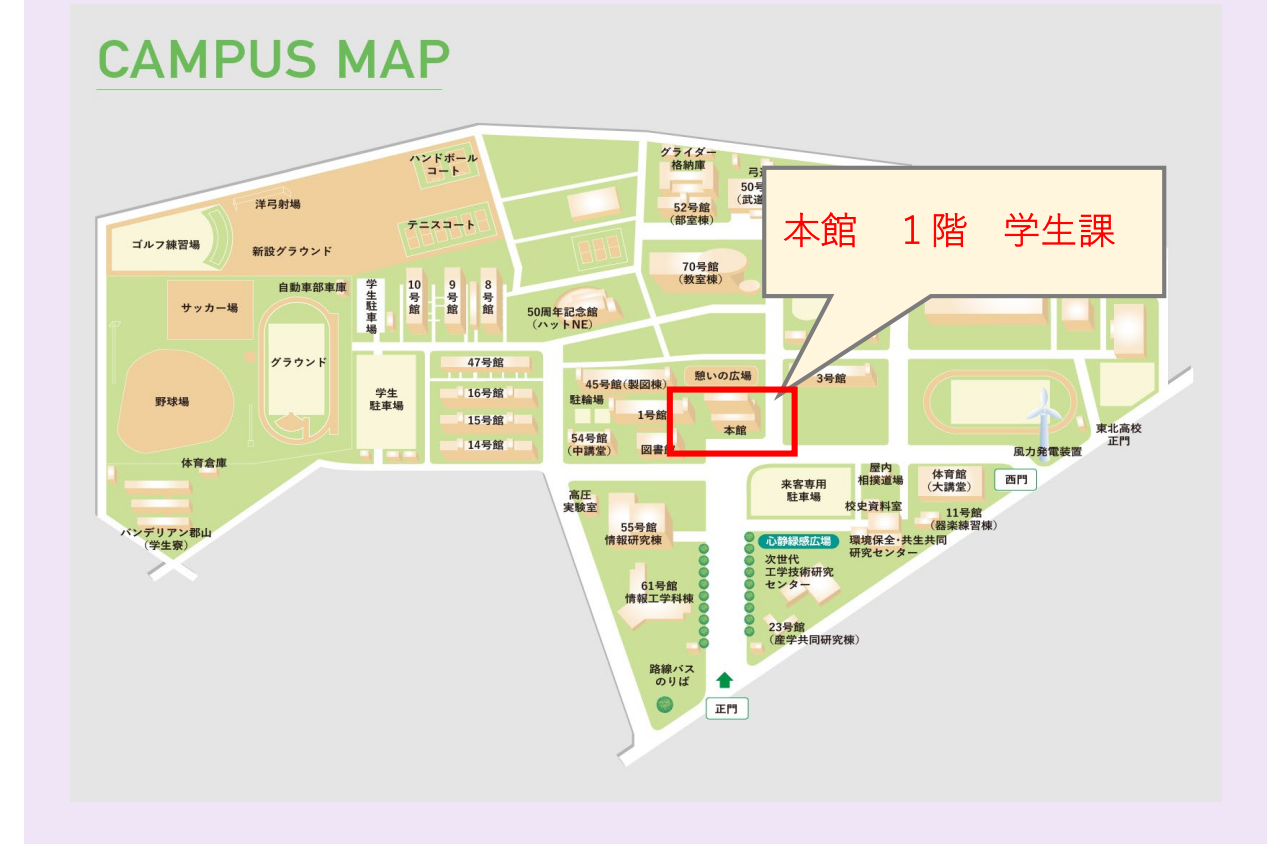

#### 【STEP6】書類返却会

1. 点検済みの申請書類(スカラネット入力下書き用紙等)を受け取る

学生課で再点検した申請書類を返却します。以下の期間にお越しください。

- 日時 令和7年4月18日(金)12:15
- ② 場所 1号館 1階 111教室 ※教室注意
- (3)備考 学生証を提示してください。
   ※時間及び場所は変更になる可能性があります。
   変更は、日本大学工学部学生課奨学金係公式LINEからおしらせいたします。

# 【STEP7】スカラネット(WEBサイト)に入力

【STEP6】の返却と一緒に、IDとパスワードをお渡ししますので、スカラネット (WEBサイト)上からスカラネット下書き用紙に記入した内容を入力してください。

入力(提出)期日 令和7年4月21日(月)

→入力方法は次のページをご確認ください。

【STEP 7 つづき】スカラネット(WEBサイト)に入力

#### ●スカラネットパーソナル入力(提出)手順

①【STEP6】で大学から付与された「入力用のIDとパスワード」を使用して、ア カウントの作成に進みます。

②申込入力用ホームページにアクセス

#### ③ID・パスワードの入力(2種類あります)

学生課から交付されたユーザID・パスワードと「奨学金確認書 兼 地方税情報の取扱いに関する同意書 兼 個人信用情報の取扱いに関する同意書 」に印字されている「申込ID」「初期パスワード」をそれぞれ画面に入力し、送信ボタンを押してください。

#### ④スカラネット下書き用紙の内容を入力

#### ⑤申込内容の確認・送信

申込内容をよく確認して、間違いが無ければ[送信]ボタンを押してください。

[送信]ボタンを押すことにより、入力された情報がJASSOへ送られます。

#### ⑥受付番号をスカラネット下書き用紙に転記・申込内容の印刷

受付番号が表示されたら、申込みは正常に終了しています。必ず受付番号は「ス カラネット入力下書き用紙」に控えて、印刷・スクリーンショット等で残してく ださい。

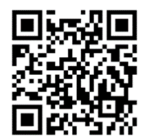

https://www.sas.jasso.go.jp

スカラネット (申込み専用)

# 【STEP8】マイナンバー提出等の手続き

奨学金の選考のためにはマイナンバーの提出が必要です。スカラネットによる申込完了後に入れるようにな るマイナンバー提出用のサイトからマイナンバーを提出してください。 過去に奨学金の申込み等でマイナンバー を提出したことがあっても、あなた及び配偶者のマイナンバーを改めて提出する必要があります。なお、奨学 金の申込みにおいて、マイナンバーはインターネットによってのみ提出しますので、マイナンバーをコピーし た書類を郵送したり、大学院へ提出したりしないようご注意ください。

マイナンバーを用いて選考に必要な住民税情報を取得するためには、法令に基づき、取得する対象者の同意 が必要です。本機構では、「奨学金確認書兼地方税同意書」において、あなた及び配偶者の同意を得たうえで、 それぞれの住民税情報を取得し、奨学金の選考を実施します。「奨学金確認書兼地方税同意書」の作成・提出方 法は、大学院から配付された大きな封筒に同封の「【重要】奨学金確認書兼地方税同意書の提出方法」をご確認 ください。

入力手順等詳細については、 「2025年奨学金案内P38~42」をご一読ください。.

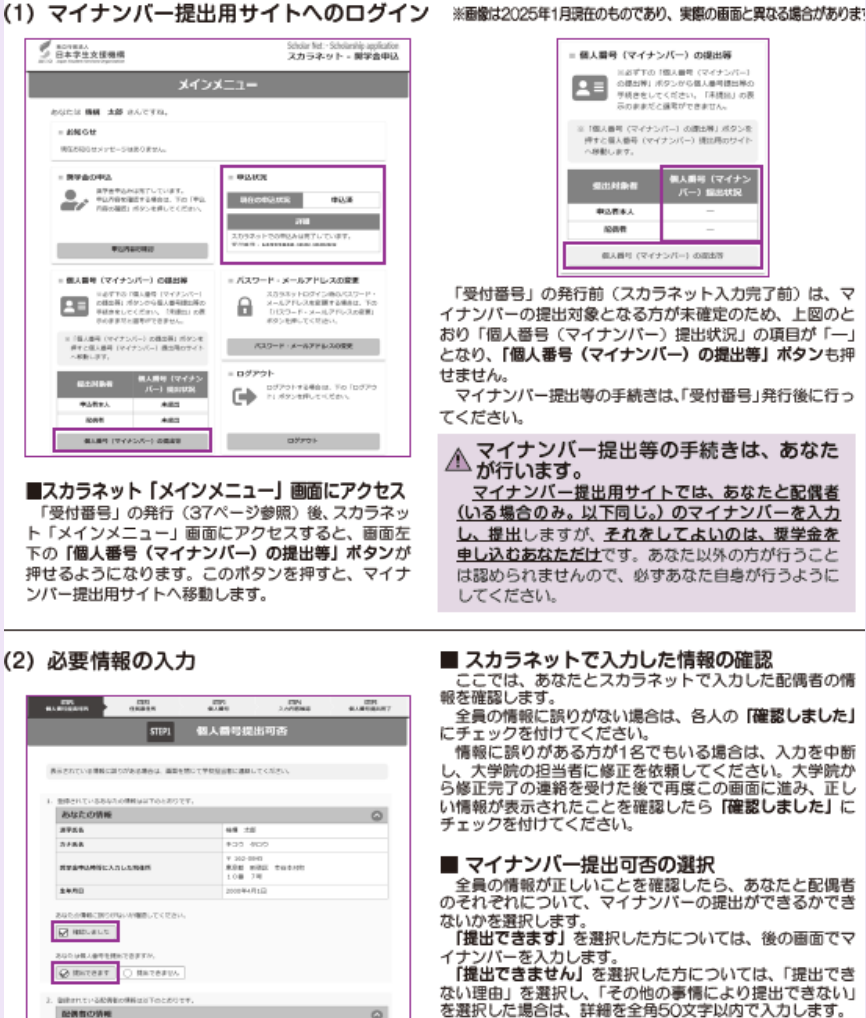

▲ 原則として「提出できます」を選択して ください。

「提出できません」は、 やむを得ない事情がある方 についてのみ選択してください。

「提出できません」を選択した方については、「マイ ナンバーに代わる提出書類(様式))を作成し、さら には、お住まいの市区町村の窓口で課税(非課税)制 明書等の証明書類を購入し、それを提出する必要があ ります。

入力が終わったら、画面最下部の「次へ」ポタンを押し ます.

配用数位用用 48.04 〒 352-8045 単作数 新聞区 市田本村市 10番 7倍 8244 \$4.70 Receive S Hovers O Hoverson Θ

# 【STEP9】スカラネット入力報告会

スカラネットパーソナルでの入力が完了したら、最後の画面に受付番号が表示され ます。受付番号を「スカラネット入力下書き用紙」の表紙に控えてください。

スカラネット下書き用紙を提出し、入力の完了を報告します。

① 日時 令和7年4月22日 (火) 12:15

- ② 場所 <u>1号館 1階 111教室</u>
- ③ 備考 学生証を提示してください。

※時間及び場所は変更になる可能性があります。

変更は、日本大学工学部学生課奨学金係公式LINEからおしらせいたします。

| - 下書き用紙に表示している内容は2025年1月現在のものであり、実務の入力画面とは異なる場合があります-<br>2025年度<br>スカラネット入力下書き用紙<br>大学院・法科大学院用]<br>耳与男学を年し込む際の「スカラネット入力下書き用紙」です。<br>度学を案内U 確認しながら、取込を行いましょう。<br>男学を案内U 確認しながら、取込を行いましょう。<br>男学を案内U 確認しながら、取込を行いましょう。<br>男会男用、応急我用に中し込む場合、提案料後払い制度の股間は表示されません。<br>気力ラネットURL https://www.sas.jasso.goj.p/<br>資料開  8.00~28.00 (農業時間日の受持的時間は8.00~24.00)                                                                                                    |                                                                 |
|----------------------------------------------------------------------------------------------------|-----------------------------------------------------------------|
| ************************************                                                                                                    |                                                                 |
|                                                                                                    |                                                                 |
|                                                                                                    |                                                                 |
| 安村著竹物園に表示されます。 第曲成用・応島所有でもしかした場合は13」になります。 [スカラネット入力の時に、手式に成業する書類] ・学校の交気状況った場所通常(ユーザロングバスフード) ・男が命能狂音等地方物況意意 ・ (変現金的な影成に、止し入れている場合)申込気で回動のコピー等天付番号がわかるもの ・男学会振込日庭(キ人名集)の機能がわかるもの                                                                                                    | 受付番号を転記してください                                                   |
|                                                                                                    | 研究科の専攻科コード                                                      |
| 受付番号                                                                                                    |                                                                 |
|                                                                                                    |                                                                 |
| ▲ コカニカ・レコカが中国して設定したのいた初した※15<br>受付番号が画面に表示されます。                                                                                                    |                                                                 |
| クラナニカ・     フナーボー       受付番号が画面に表示されます。       クダイン       (1996日2月10日)       (1997日2月10日)       (1997日2月11日)       (1997日2月11日)       (1997日2月11日)       (1997日2月11日)       (1997日2月11日)       (1997日2月11日)       (1997日2月11 | A C 地域の マウレン ユレ ち 担 へは 「 0 」       繁急採用・応急採用で申し込みした場合は「3」になります。 |

【STEP10】「奨学金確認書 兼 地方税情報の取扱いに関する同意書」を郵便局 窓口より郵送する

提出物に不足等がないことを確認し、長3封筒裏面に氏名と住所等を記入します。

■提出期限:マイナンバー提出等の手続きが完了してから、1週間以内

■提出方法: 郵便局の窓口に行き、 簡易書留で郵送する。

※提出先は学生課ではありません。

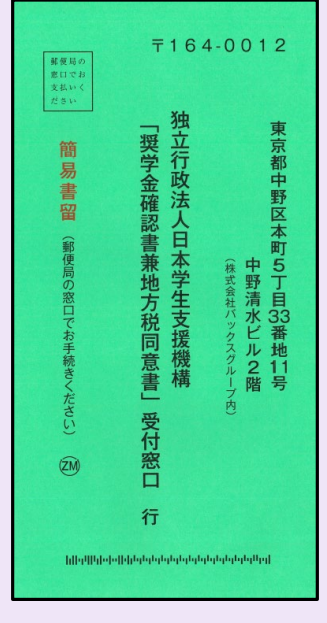

表

| ※提出前に必ず確認」、チェック回してくたさい                                  |               |
|---------------------------------------------------------|---------------|
| □ 確認書の由込いはフォララットで3 カートのと同                               | •<br>ビズオか     |
| □ 確認書の中区10はスカラネットで入力した配合す<br>□ 由込表末↓とスカラネットで入力した配偶素(い)ろ | 場合のみ)         |
| の全員が自審をしましたか。                                           | -30 12 070707 |
| □ 記入した電話番号、現住所に間違いはないですか                                |               |
| □ 記入後の確認書のコピーを取りましたか。                                   |               |
| □ 確認書は同封しましたか。                                          |               |
| □申込者本人の身元確認書類を確認書に貼付(3)                                 | (は同封)         |
| しましたか。                                                  |               |
| ※ 確認書と身元確認書類以外は同封しないでくださ                                | LA.           |
| ※ ポストに投窗しないでくたさい。                                       |               |
| 必ず、郵便局窓口で簡易書留の手続きをしてくだ                                  | さい。           |
| (郵便局から受け取った控えは必ず保管してくださ                                 | (N.)          |
|                                                         |               |
| <i>x b</i>                                              |               |
|                                                         |               |
|                                                         |               |
|                                                         |               |
| 住 所                                                     |               |
|                                                         |               |
|                                                         | ~             |
| 府県 町:                                                   | R I           |
|                                                         |               |
|                                                         |               |
|                                                         | 1             |
|                                                         |               |
|                                                         | LASSO         |
|                                                         | JM330         |
|                                                         | 34350         |
|                                                         | B7.1          |

裏

#### 【STEP11】初回振込予定日 令和7年6月11日(水)

奨学金振込口座を確認し、採用されているかをお確かめください。4月からの申し 込み分(3ヶ月分)がまとめて振込まれます。

#### 【STEP12】 (採用後) 返還誓約書等を学生課から受取る

初回振込後も手続きが必要です。令和6年7月下旬に採用関係書類を学生課から受取ってください。

(※詳細は後日LINE及びポータルサイトにて後日案内いたします)

#### 【STEP13】 (採用後) 返還誓約書等を学生課へ提出

【STEP12】で受け取った返還誓約書等を作成し、学生課へ提出してください。 採用後手続きを遅滞なく行い、正式に採用者となります。なお、提出期日までに自 署・署名入りの返還誓約書が提出されない場合は、振込済の奨学金をすみやかに全 額返金した上で採用取消となりますのでご注意ください。

【お知らせ】

奨学金に関するご連絡は「日本大学工学部奨学金係公式LINE」及び学生ポータルサ イトにて連絡いたします。

奨学金の手続きについて、いち早く情報がキャッチできるのはLINEです。必ずご登録ください。

なお、ポータルサイトには、必ず、自身の連絡先(Gmailアドレス及び携帯電話連 絡先)を登録してください。個別連絡で使用します。

連絡事項の見落とし等により、手続きが滞った場合、採用(継続)が取り消しとなりますので、くれぐれもご注意ください。

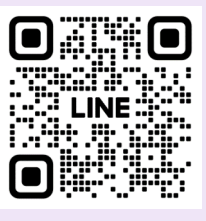

日本大学工学部奨学金係公式LINE

20